# Servicio de Pago Referenciado de Contribuciones Federales

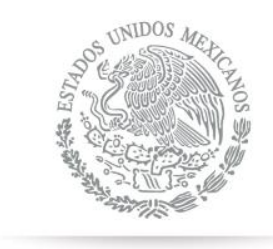

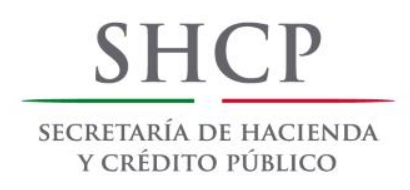

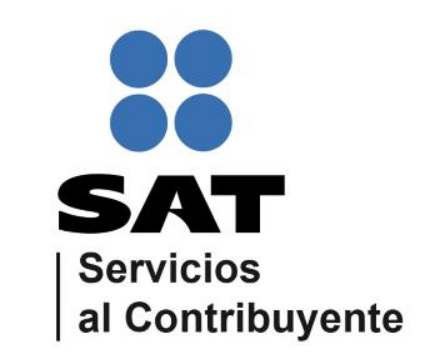

Guía de navegación en el portal de Internet de Banca Multiva para el Pago Referenciado Julio 2014

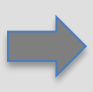

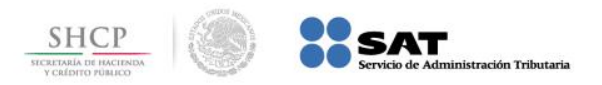

#### Paso 1: Ingrese al portal www.multiva.com.mx.

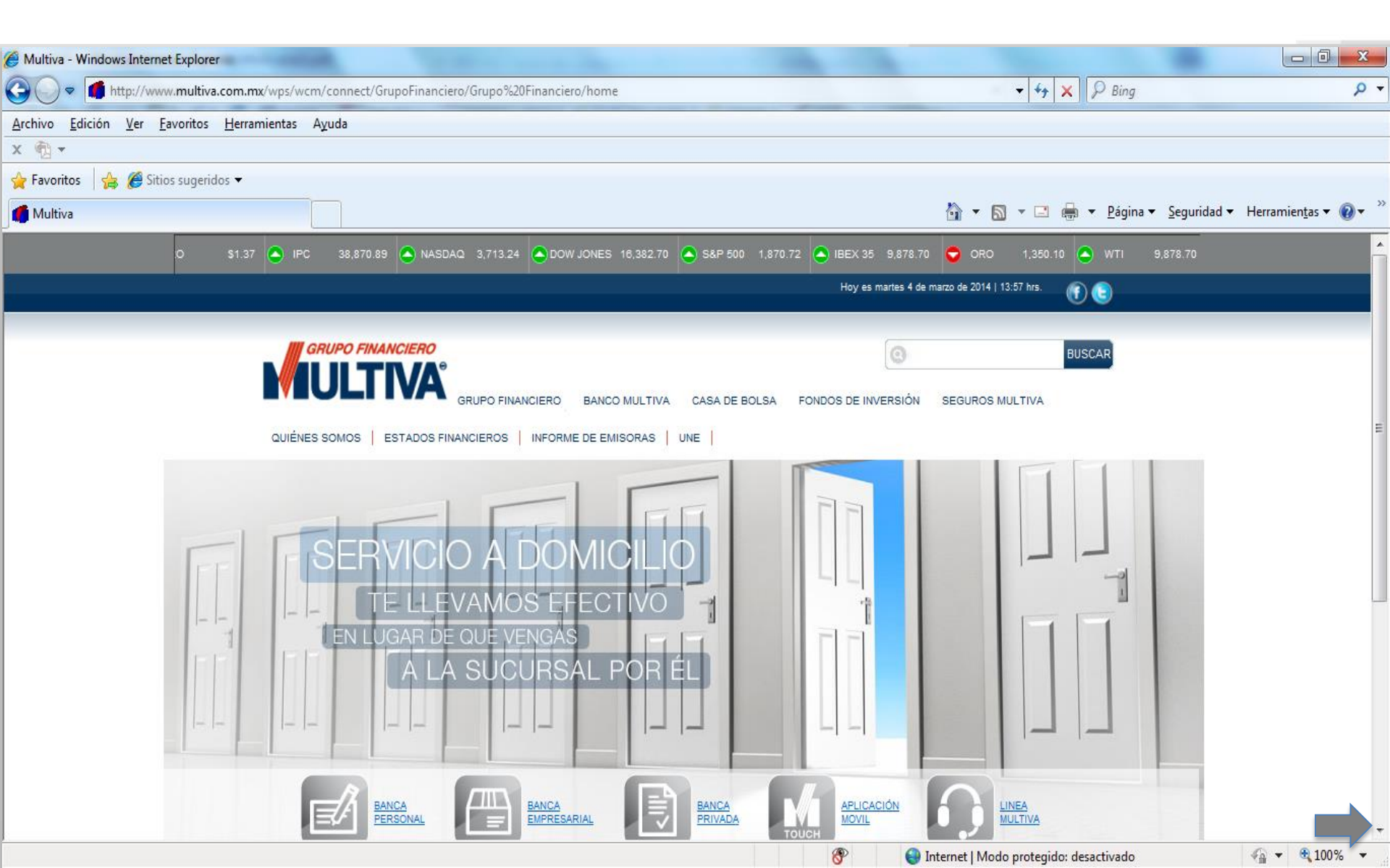

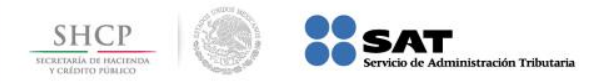

Paso 2: A continuación llene los campos de Usuario y Contraseña en la sección MULTIVAnet, presione el botón Entrar.

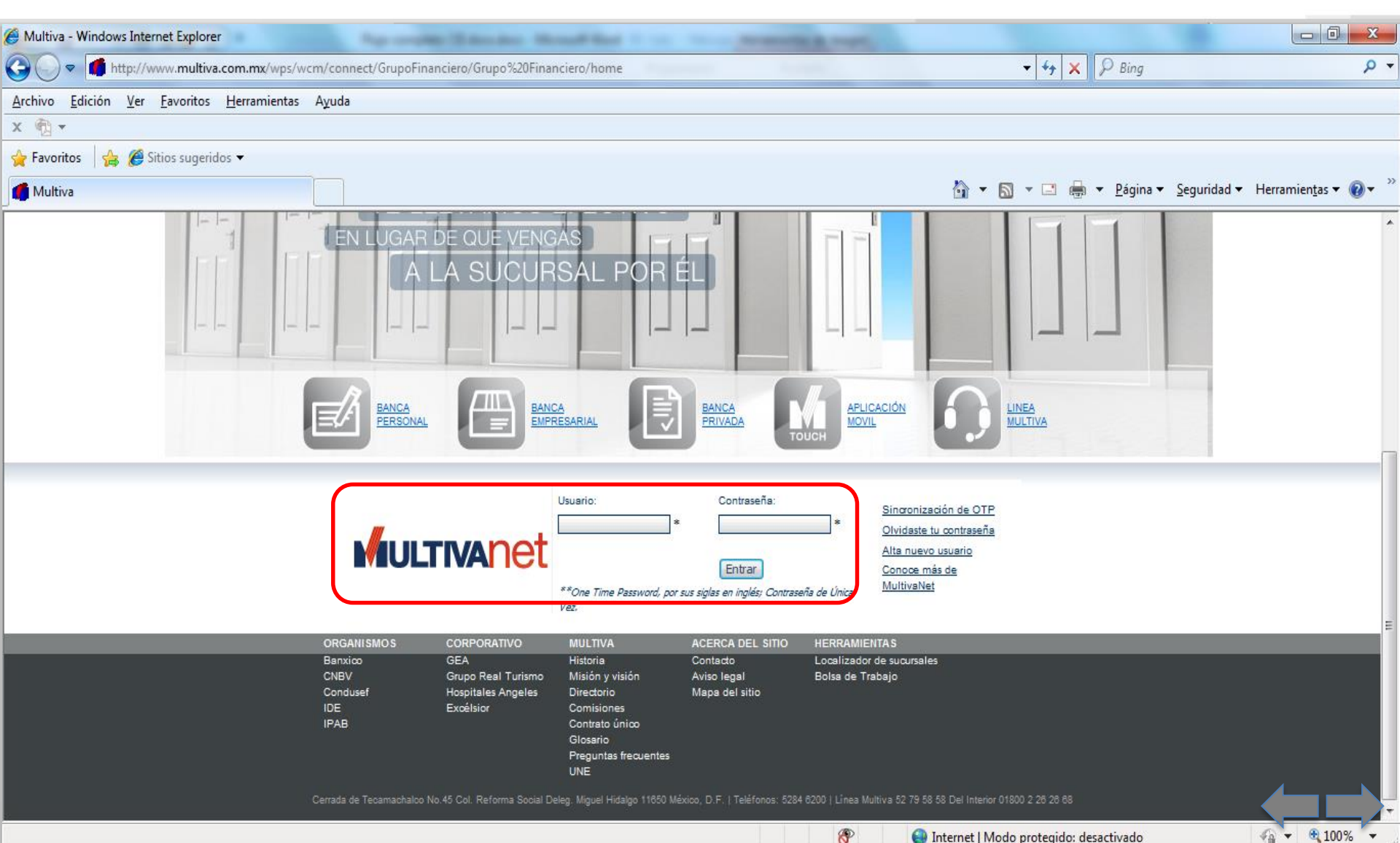

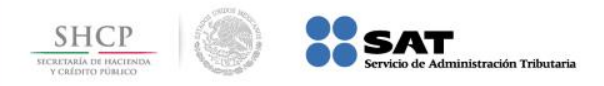

### Paso 3: En el menú Transacciones, seleccione la opción Impuestos Federales.

| BANCA - Windows Internet Explorer                                    |                                                                              |  |  |  |  |
|----------------------------------------------------------------------|------------------------------------------------------------------------------|--|--|--|--|
| 5                                                                    |                                                                              |  |  |  |  |
| Banca Electrónica                                                    |                                                                              |  |  |  |  |
| Bienvenido!                                                          | Contrato:                                                                    |  |  |  |  |
| Consultas     Transacciones                                          | Página de Inicio                                                             |  |  |  |  |
| Donativos     Traspasos     Pago de Servicios                        |                                                                              |  |  |  |  |
| Deposto Referenciado     Impuestos Federales     Apertura de Pagarés | Tu último acceso al sistema fue el miércoles 19 de febrero a las 12:52 horas |  |  |  |  |
| Apertura de Cedes     Impuestos Locales GDF                          |                                                                              |  |  |  |  |
| Multiva Integra                                                      |                                                                              |  |  |  |  |
| > Inversión<br>> Tasas                                               |                                                                              |  |  |  |  |
| b Press                                                              |                                                                              |  |  |  |  |
| Pagos                                                                |                                                                              |  |  |  |  |
| Administración y Registro                                            | 2 m                                                                          |  |  |  |  |
| Poderes y Firmas                                                     |                                                                              |  |  |  |  |
|                                                                      | Gloria Jean's.                                                               |  |  |  |  |
|                                                                      |                                                                              |  |  |  |  |
|                                                                      | VIAJES ELCorke Ingless CAMINO REAL.                                          |  |  |  |  |
|                                                                      | 🗣 Intranet local   Modo protegido: desactivado 🌾 👻 🔧 100% 🕶                  |  |  |  |  |

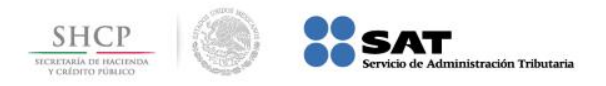

Paso 4: Del menú de la parte inferior, seleccione la opción Pago Referenciado SAT.

| BANCA - Windows Intern                                              | et Explorer                                                                                                    |                                             |               | Increased Almost Real |          |                                         | 00 ×                                 |  |  |  |
|---------------------------------------------------------------------|----------------------------------------------------------------------------------------------------|---------------------------------------------|---------------|-----------------------|----------|-----------------------------------------|--------------------------------------|--|--|--|
| S S S                                                               |                                                                                                    |                                             |               |                       |          |                                         | wanet                                |  |  |  |
| Banca Electrónica                                                   |                                                                                                    |                                             |               |                       |          | 2 14 14 7 Sale Core                     | too Formatos Jue 12 Jun 1:44:10 P.M. |  |  |  |
| Bienvenido/                                                         |                                                                                                    |                                             |               |                       |          | Contrato                                |                                      |  |  |  |
| Consultas     Transacciones     Donativos                           | Impor                                                                                                    | ntas Pago de Inquestas                      |               |                       |          |                                         |                                      |  |  |  |
| Pago de Servicios     Depósito Referenciado     Impuestos Federales | Fibrari Ver Todos                                                                                                    | Defalle de Imporetos Fiber Ver Totos        |               |                       |          |                                         |                                      |  |  |  |
| Apertura de Pagarés     Apertura de Cedes     Impuestos Locales GDF | Folo 🔺 👻                                                                                                    | Fecha 🔺 👻                                   | Registros 🔺 🛩 | Descripcón 🔺 👻        | Enns + + | Total 🔺 👻                               |                                      |  |  |  |
| Hultiva Integra<br>• Contratodn<br>• Inversión<br>• Tasas           |                                                                                                    |                                             |               |                       |          |                                         |                                      |  |  |  |
| + Pagos                                                             |                                                                                                    |                                             |               |                       |          |                                         |                                      |  |  |  |
| > Nómina                                                            |                                                                                                    |                                             |               |                       |          |                                         |                                      |  |  |  |
| <ul> <li>Administración y Registro</li> </ul>                       | <u>.</u>                                                                                                    |                                             |               |                       |          |                                         |                                      |  |  |  |
|                                                                     |                                                                                                    |                                             |               |                       |          |                                         |                                      |  |  |  |
|                                                                     | Pagos del ejercicio<br>Pagos del ejercicio<br>Pagos de impuestas ocordina<br>Pago de delectiva (Induccos<br>Pago de delectiva (Induccos | [Capture ]     tos con enti     v aprovecha |               |                       |          |                                         |                                      |  |  |  |
|                                                                     | Ramorasión da Cartificado                                                                                                    |                                             |               |                       | R. Intra | net local I Modo renteaidor deractivado | - + + 00% ·                          |  |  |  |

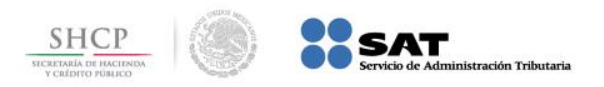

## Paso 5: Seleccione Captura.

| BANCA - Windows Internet Explor                                     | er                |                | -               |                      |                         |                  |                                        |
|---------------------------------------------------------------------|-------------------|----------------|-----------------|----------------------|-------------------------|------------------|----------------------------------------|
| <b>S</b>                                                            |                   |                |                 |                      | TIVAn                   | et               |                                        |
| Banca Electrónica                                                   |                   |                |                 | ۵                    | A A ? Salir C           | ontacto Formatos | Vie 21 Feb 10:49:19 A.M                |
| Bienvenido!                                                         |                   |                |                 |                      | c                       | ontrato:         |                                        |
| Consultas                                                           |                   |                |                 |                      |                         |                  |                                        |
| <ul> <li>Transacciones</li> </ul>                                   |                   | Impuestos   Pa | go de Impuestos |                      |                         |                  |                                        |
| > Donativos                                                         | 1                 |                |                 |                      |                         |                  |                                        |
| Pago de Servicios                                                   |                   |                |                 | Detaile de Impuesto  | 8                       |                  |                                        |
| Depósito Referenciado     Impuestos Federales     F                 | iltrar: Ver Todos | • [            | Consultar ]     |                      |                         |                  |                                        |
| Apertura de Pagarés     Apertura de Cedes     Impuestos Locales GDF | Folio 🔺 🗸         | Fecha 🔺 🖌      | Registros 🔺 🖌   | Descripción 🔺 🛩      | Estatus 🔺 🖌             | Total 🔺 👻        | <u> </u>                               |
| Multiva Integra<br>Contratación<br>Inversión                        |                   |                |                 |                      |                         |                  |                                        |
| > Tasas                                                             |                   |                |                 |                      |                         |                  |                                        |
| Nómina                                                              |                   |                |                 |                      |                         |                  |                                        |
| Administración y Registro                                           |                   |                |                 |                      |                         |                  |                                        |
| Poderes y Firmas                                                    |                   |                |                 |                      |                         |                  |                                        |
|                                                                     |                   |                |                 |                      |                         |                  |                                        |
|                                                                     |                   |                |                 |                      |                         |                  | -                                      |
|                                                                     | Pago Referenciad  | 0              | [ Captura ]     |                      |                         |                  |                                        |
|                                                                     |                   |                | ( outpice )     |                      |                         |                  |                                        |
|                                                                     |                   |                |                 |                      |                         |                  |                                        |
|                                                                     |                   |                |                 | 👊 Intranet local   N | lodo protegido: desacti | vado             | ······································ |

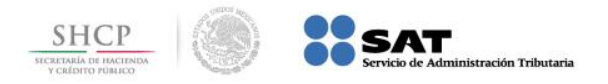

Paso 6: Seleccione la Cuenta, a continuación capture los campos Línea de Captura, Importe, OTP y presione el botón Enviar.

| BANCA - Windows Internet                                                                                                    | t Explorer                                                       | the second descent and the loss                                                                                                    | - 0 - X                              |
|----------------------------------------------------------------------------------------------------|------------------------------------------------------------------|----------------------------------------------------------------------------------------------------|--------------------------------------|
|                                                                                                    | 5                                                                |                                                                                                    | wanet                                |
| Banca Electrónica                                                                                                    |                                                                  | 💩 'A 'A ? Salir Conta                                                                                                    | to Formatos Vie 21 Feb 10:51:01 A.M. |
| Bienvenido!                                                                                                    |                                                                  | Contrato:                                                                                                    |                                      |
| Consultas                                                                                                    | 1                                                                |                                                                                                    |                                      |
| Transacciones                                                                                                    | Junased us Fank                                                  | ieralies l Candura de Roma de Innovestro.                                                                                                    |                                      |
| Donativos                                                                                                    |                                                                  |                                                                                                    |                                      |
| <ul> <li>Traspasos</li> <li>Pago de Servicios</li> </ul>                                                                                              |                                                                  | Datos del Paco de Impuestos                                                                                                    |                                      |
| Depósito Referenciado<br>Impuestos Federales                                                                                                    | 1000                                                             |                                                                                                    |                                      |
| Apertura de Pagarás     Apertura de Cedes     Impuestos Locales GDF     Multiva Integra     Contratación     Inversión     Tasas     Pagos     Nómins |                                                                  | Número de Cuenta       Descripción       Moneda       Saldo Disponible       Fecha y Hora         00000 000000 MULTIACTIVA       MXN       \$107,013.22       2/21/2014       10:49:53 AM       Importe         Línea de Captura       Importe       Importe       Importe |                                      |
| Administración y Registro     Poderes y Firmas                                                                                                    |                                                                  | Es impuesto IDE?                                                                                                    |                                      |
|                                                                                                    | OTP<br>* Si usted está notific<br>seleccione el recuad<br>CASFIM | ando un pago de IDE es necesario que<br>ro correspondiente para registrar el                                                                                                    | Enviar                               |
|                                                                                                    |                                                                  | 👊 Intranet local   Modo protegido: desactivado                                                                                                    | · · · · · ·                          |

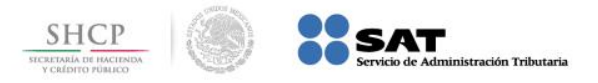

## Paso 7: El portal muestra el Recibo Bancario de Pago de Contribuciones Federales.

| BANCA - Windows Internet Explorer                                                                                                    | the second second because the                                                                                                    |                                                                                                    |
|----------------------------------------------------------------------------------------------------|----------------------------------------------------------------------------------------------------|----------------------------------------------------------------------------------------------------|
| 5 5 5                                                                                                    |                                                                                                    | Multivanet                                                                                                    |
| Banca Electrónica                                                                                                    |                                                                                                    |                                                                                                    |
| Bienvenido!                                                                                                    |                                                                                                    | Contrato;                                                                                                    |
| Consultas                                                                                                    |                                                                                                    |                                                                                                    |
| Denatives                                                                                                    | Impuestos Federales   Captura de Pago de Impuestos                                                                                                    |                                                                                                    |
| Traspasos     Pago de Servicios                                                                                                    | Dat                                                                                                    | tos del Pano de Impuestos                                                                                                    |
| <ul> <li>Deposito Federales</li> <li>Apertura de Pagarás</li> <li>Apertura de Cedes</li> <li>Impuestos Locales GDF</li> <li>Multiva Integra</li> <li>Contratación</li> <li>Inversión</li> <li>Tasas</li> <li>Pagos</li> <li>Rómina</li> <li>Administración y Registro</li> <li>Poderes y Firmas</li> </ul> | Recibo Bancario de A<br>BA<br>Línea de Captura<br>Importe Pagado<br>Fecha y Hora de Pago<br>Número de Operación<br>No. Transacción<br>Medio de Presentación | Pago de Contribuciones Federales<br>NCO MULTIVA<br>01120EF2420091712403<br>\$ 1,834.00<br>31-07-2012 10:30<br>213001000005<br>FT12213001000005<br>Internet |

Intranet local | Modo protegido: desactivado